## Annual Faculty Evaluation Quick Start Guide

## Access here (click for link)

## How it works:

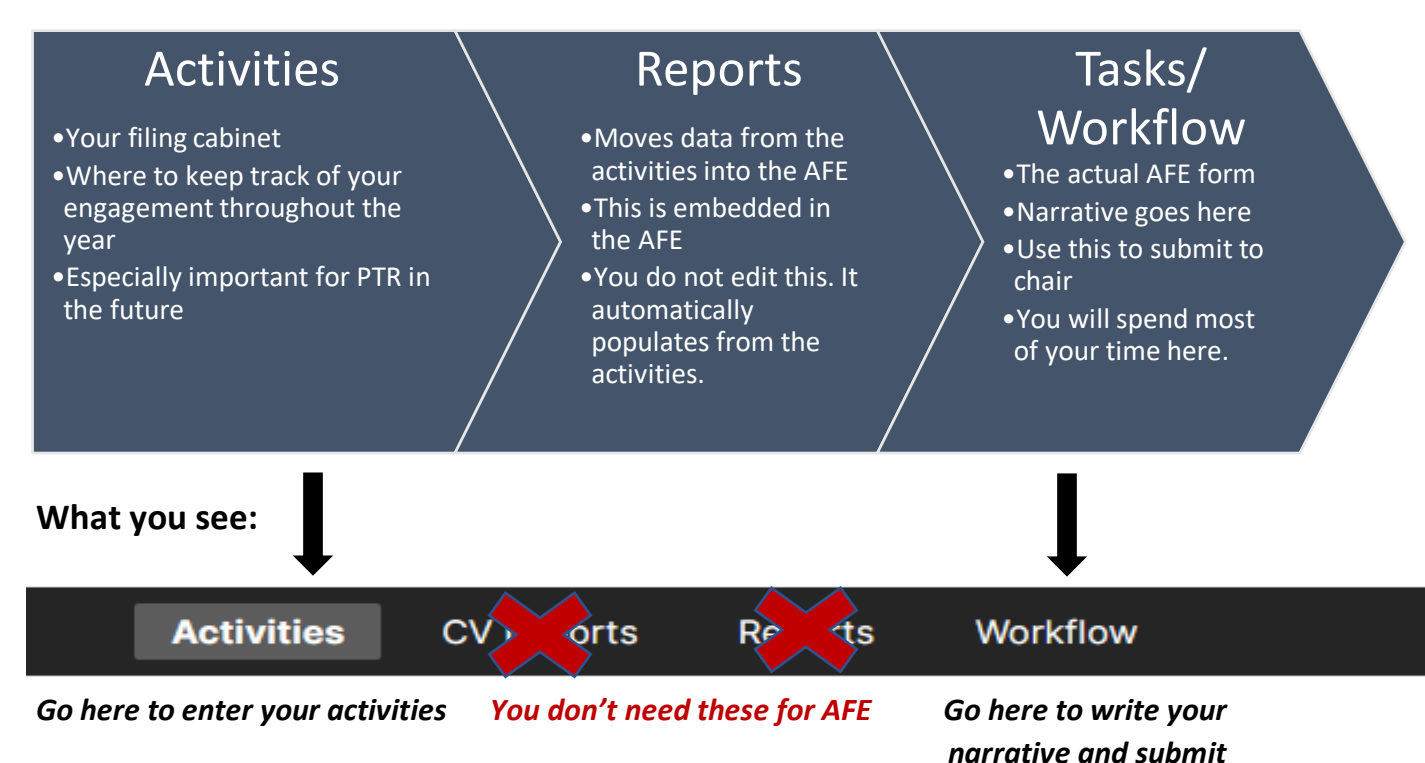

## **Getting started:**

- 1. To access you AFE form:
  - a. Log into Faculty Success
  - b. Go to Workflow
  - c. Click the link for AFE 2025 under tasks/process name

| A | ctivities                                                                        | CV Imports            | Manage Data | Reports | Workflow 🔺                                      | Tools 🔻                |
|---|----------------------------------------------------------------------------------|-----------------------|-------------|---------|-------------------------------------------------|------------------------|
|   | Activities - University of Hartford<br>Review a guide to manage your activities. |                       |             |         | Configuration<br>Permissions<br>System Settings | SEARCH                 |
| * | Faculty I                                                                        | nformation            |             | _       | Submissions                                     |                        |
|   | Personal and                                                                     | d Contact Information | n           |         | Tasks                                           | Professional Certifica |
|   | Education                                                                        |                       |             |         |                                                 | Administrative Data -  |
|   | Prior Acader                                                                     | mic and Professional  | Positions   |         |                                                 | A                      |

- 2. Your annual narrative and reflections on teaching, professional productivity, and service go here. You also have space to outline your goals for the coming year.
  - a. Be sure to always "refresh" if prompted
  - b. Make sure to save every time you work on the AFE
    - i. Go to actions save
  - c. When you are done, submit to the next step
    - i. Go to actions send
    - ii. You will only be able to submit once all of the necessary text boxes are completed.

| A. TEACH                                           | ling                                                        |                                                       |                                                          |                                                        |                       |       |                  |
|----------------------------------------------------|-------------------------------------------------------------|-------------------------------------------------------|----------------------------------------------------------|--------------------------------------------------------|-----------------------|-------|------------------|
| In 1-2 par<br>courses t<br>indicators<br>innovatio | agraphs, de<br>aught or pre<br>related to t<br>ns, and othe | scribe in b<br>pared, act<br>eaching, n<br>r teaching | ulleted or r<br>ivities, awa<br>ew course<br>-related ac | narrative f<br>ards or qua<br>s or classi<br>tivities. | orm:<br>ality<br>room |       |                  |
| UHart A                                            | FE Teaching Rep<br>Last Updated<br>Date and Time            | port                                                  |                                                          |                                                        | C                     |       |                  |
|                                                    |                                                             |                                                       |                                                          |                                                        |                       |       |                  |
| This report p                                      | ulls from the folio                                         | owing Activitie                                       | s screens:                                               |                                                        |                       |       |                  |
| 1. Scheduled                                       | Teaching, based                                             | on review dat                                         | e range                                                  |                                                        |                       |       |                  |
| 2. Teaching E                                      | ffectiveness, ba                                            | sed on review                                         | date range                                               |                                                        |                       |       |                  |
| 3. Awards, w                                       | here Type of Act                                            | ivity = Teachin                                       | g, based on re-                                          | view date ran                                          | ge                    |       |                  |
| 4. Faculty De                                      | velopment Activi                                            | ities, where the                                      | e Type of Activ                                          | ity = Teaching                                         | 1                     |       |                  |
| 5. Directed S                                      | tudent Learning                                             | and Other Tea                                         | ching-Related                                            | Activities, bas                                        | ed on re              | eview |                  |
| date range                                         |                                                             |                                                       |                                                          |                                                        |                       |       |                  |
|                                                    |                                                             |                                                       |                                                          |                                                        |                       |       |                  |
|                                                    |                                                             |                                                       |                                                          |                                                        |                       |       |                  |
|                                                    | . Teaching *                                                |                                                       |                                                          |                                                        |                       |       |                  |
| Part 1.A                                           |                                                             |                                                       |                                                          |                                                        |                       |       |                  |
| Part 1.A                                           | i <u>U</u>                                                  | ¶ - <u>-</u> ,                                        |                                                          |                                                        | Θ                     |       | $( \bigcirc$     |
| Part 1.A                                           | i <u>U</u>                                                  | ¶ - <u>-</u> - }                                      |                                                          | U II                                                   | Θ                     |       | $\sum_{i=1}^{n}$ |
| Part 1.A<br>B                                      | i <u>U</u>                                                  | ¶ - = -                                               |                                                          |                                                        | Ð                     |       | 2                |
| Part 1.A<br>B                                      | i <u>U</u>                                                  | ¶ - <u>-</u> - ₿                                      |                                                          | U U                                                    | Ξ                     |       | 2                |
| Part 1.A<br>B                                      | i <u>U</u>                                                  | ¶ - = -                                               |                                                          | Ū,                                                     | θ                     |       | 5                |
| Part 1.A<br>B                                      | i U                                                         | ¶ - = - }                                             |                                                          |                                                        | Ð                     |       | 5                |

- 3. To track your activities throughout the year (which pulls into the reports, which is included in the AFE)
  - a. Go to activities
  - b. Select the activity that you seek to update
  - c. Add the information
  - d. Save
    - i. Once the report is refreshed this activity will appear in the report,

included in the AFE.

| Activi        | ties CV Imports             | Manage Data   | Reports   | Workflo |  |  |  |  |  |
|---------------|-----------------------------|---------------|-----------|---------|--|--|--|--|--|
| < Pul         | olications                  |               |           |         |  |  |  |  |  |
| â             | DUPLICATE                   | MPARE ADD NET | w         |         |  |  |  |  |  |
| Filters: None |                             |               |           |         |  |  |  |  |  |
|               | PUBLICATION TYPE            | * EXPLANAT    | ION 🔻 STA | TUS     |  |  |  |  |  |
|               | Journal Article, Academic . | Journal       | Acc       | epted   |  |  |  |  |  |
|               | Book, Scholarly-New         |               | Acc       | epted   |  |  |  |  |  |

- 4. If you want to see how everything is coming together and appearing to your chair or dean:
  - a. Go to workflow
  - b. Tasks
  - c. Select your AFE
  - d. Click the little download button

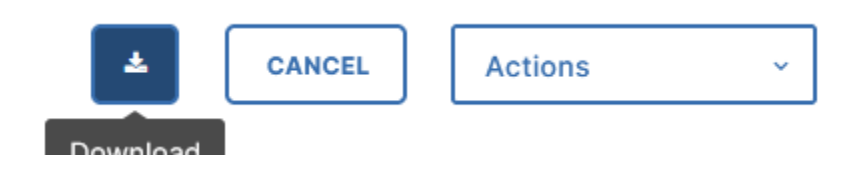